## 通貨ペアリストの並び替え

MATRIX TRADER

## 通貨ペアリストに表示される通貨ペアの順番を並べ替えることができます。

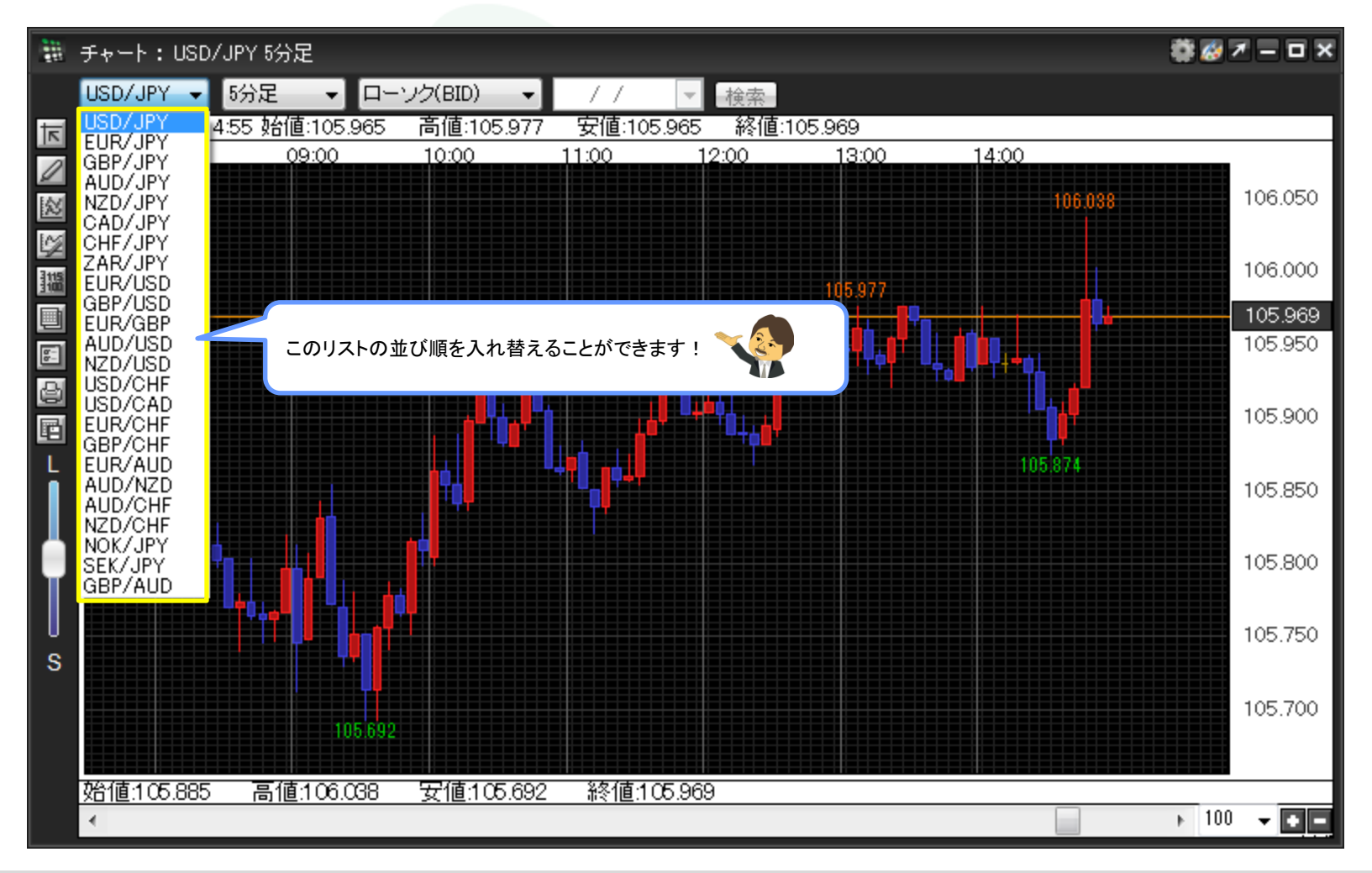

▶

①取引画面上部メニュー【設定】→【My通貨設定】をクリックします。

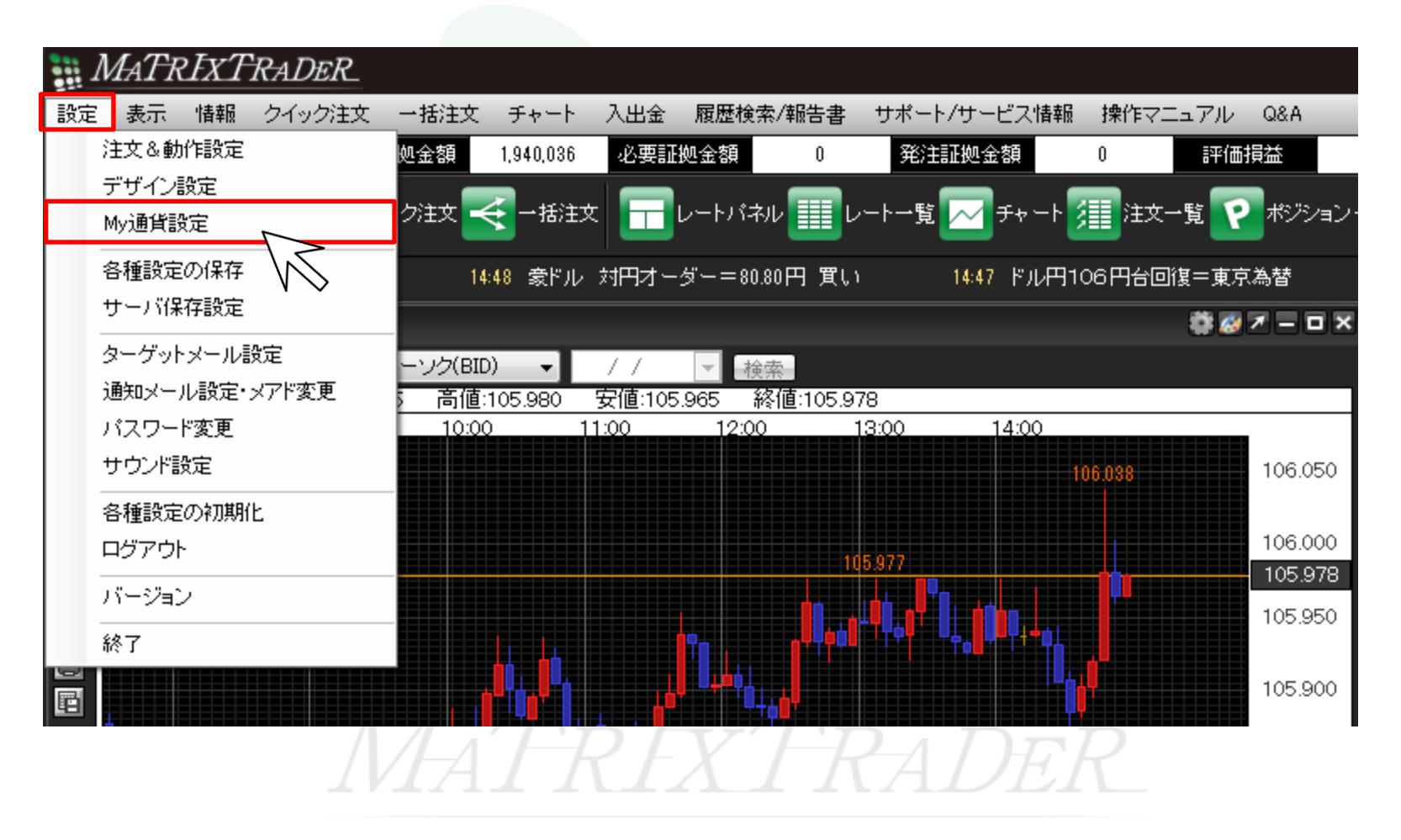

MATRIX TRADER

②【My通貨設定】画面が表示されます。

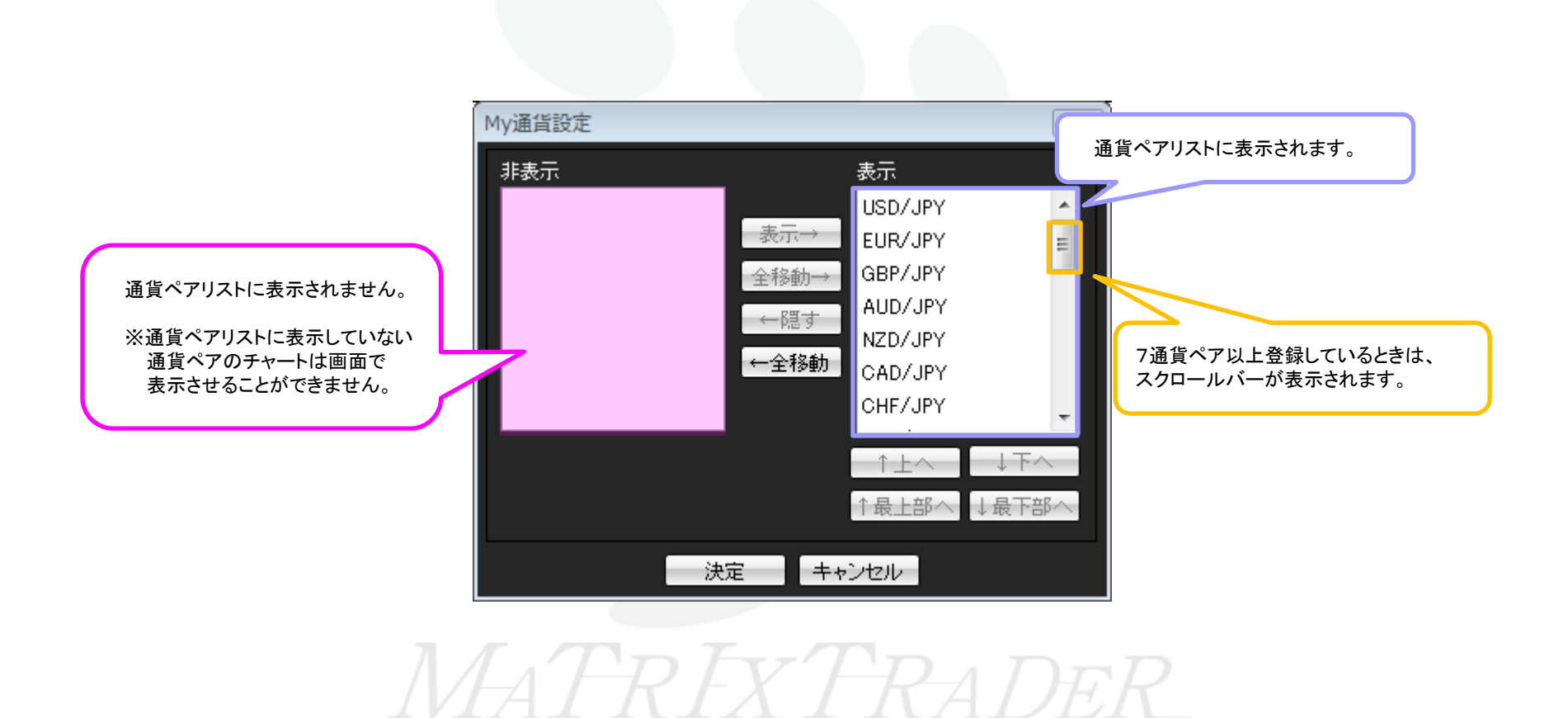

③順番を変更したい通貨ペアをクリックします。ここでは、EUR/USDを選択します。 上に移動させたいときは【个上へ】・下に移動させたいときは【↓下へ】をクリックすると、1段づつ移動します。 ここでは一番上に移動させます。

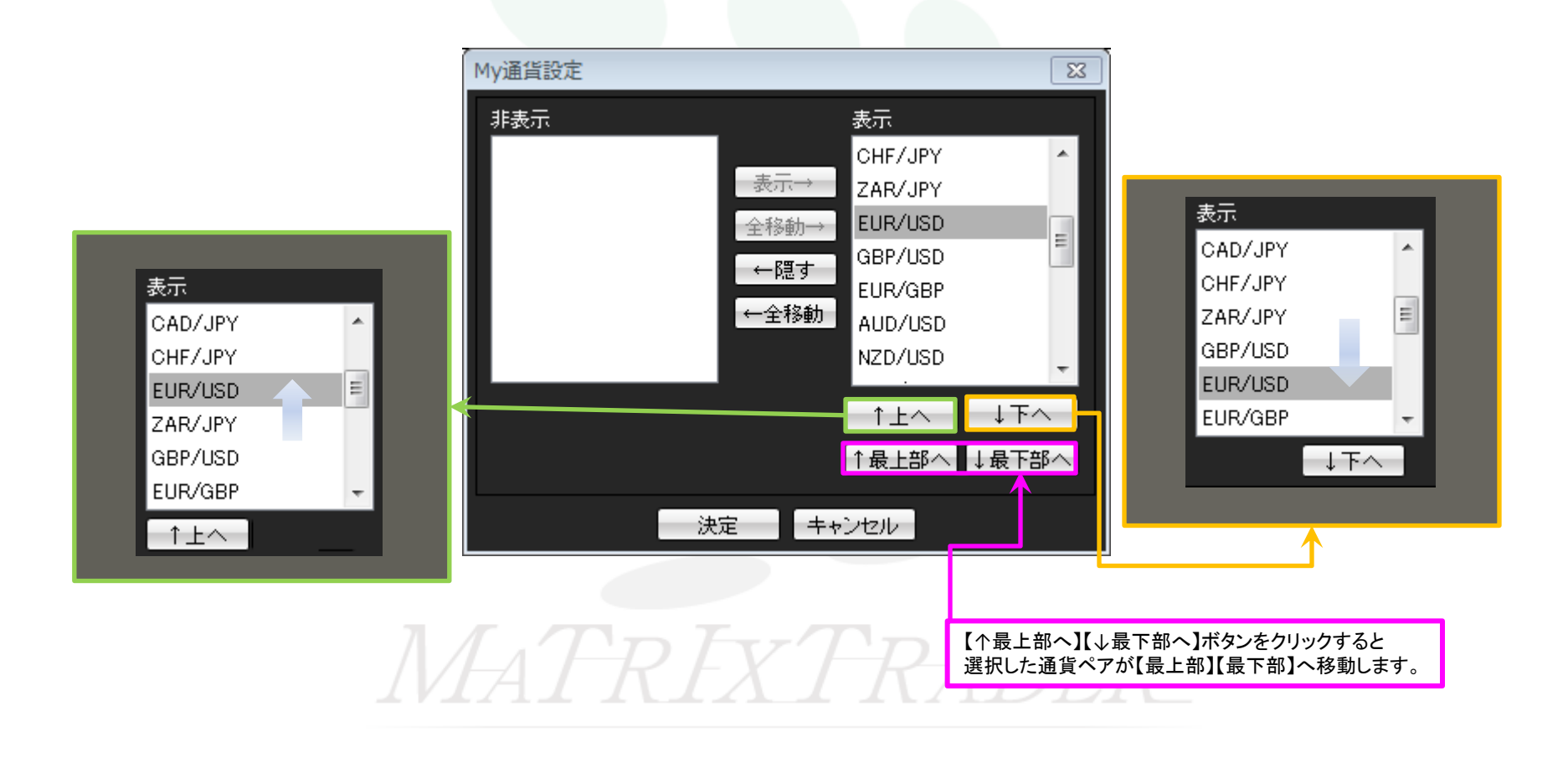

④ EUR/USDが表示枠の一番上に移動されました。画面下部【決定】をクリックします。

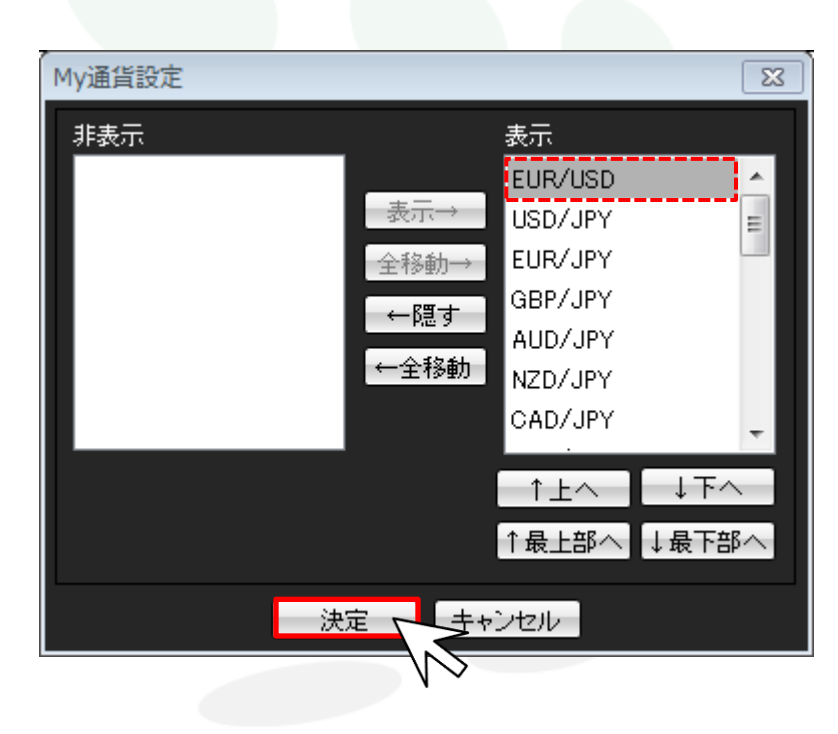

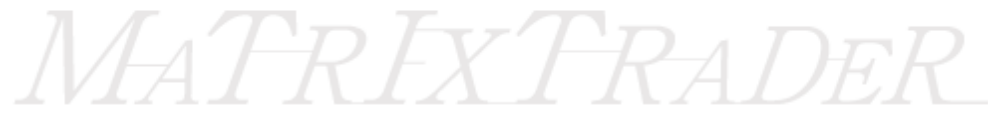

## ⑤通貨ペアリストの並べ替えの登録が完了しました。

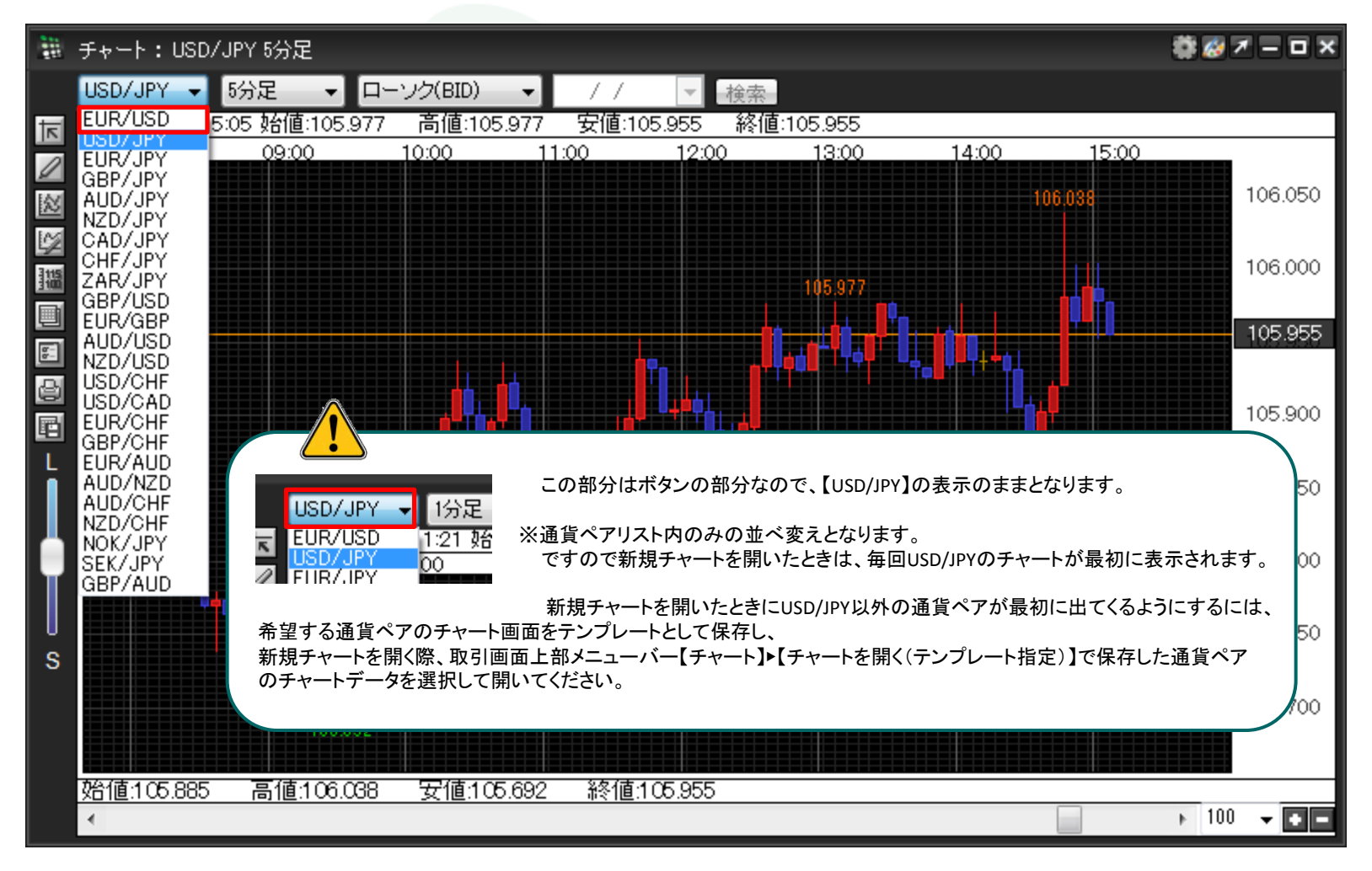

▶